# **Boletim Técnico**

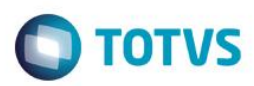

## A\_ORI006 IRM VAR322-02 - Vendas

| Produto     | : | Microsiga Protheus® Gestão Agroindústria Versão 11 |                    |   |          |
|-------------|---|----------------------------------------------------|--------------------|---|----------|
| Projeto/IRM | : | A_ORI006 IRM VAR322-02                             | Data da publicação | : | 25/09/14 |
| País(es)    | : | Todos                                              | Banco(s) de Dados  | : | Todos    |

#### Importante

Esta melhoria depende de execução do *update* de base **UPDARM**, conforme **Procedimentos** para Implementação.

Este boletim técnico tem como objetivo exemplificar as alterações referentes ao processo de Vendas, efetuadas no Originação de Grãos do módulo Gestão Agroindústria.

#### Rotina de Romaneio (OGA250)

- Permitir o acesso da tela de Pesagem Manual a partir do atalho da tecla F10. Será mantido o acesso via Ações Relacionadas -> Pesagem.
- Na pasta de Itens Comercialização foi alterada a ordem de disposição dos campos de Contrato, Entidade e Loja. Como Entidade e Loja são campos que fazem parte do filtro da pesquisa de Contratos, a disposição dos campos foi alterada para Entidade, Loja e Contrato, facilitando assim o uso via teclado.
- Permitida a inclusão de romaneio exigindo apenas as informações de **Tipo**, **Placa**, **Safra** e **Produto**, pois foi levado em consideração que no momento do recebimento/expedição da carga, o usuário responsável pela inserção dos dados, ainda não possui dados de classificação do produto, contrato ou entidade aos quais essa carga se relaciona.
- Inclusa a função de Histórico de Classificação, para que na ocasião de troca de produto e/ou tabela de Classificação, possam ser consultados, posteriormente, os resultados de classificação informados anteriormente. Na troca da tabela de Classificação, são verificados os exames relacionados à nova tabela e à tabela Legado, portanto os exames que existirem em ambas as tabelas terão seus resultados importados da tabela Legado para a nova tabela de Classificação. O histórico é criado na confirmação do romaneio. A consulta dessas informações estará disponível na aba Hist. Classificação.

### Rotina de Movimentos Fiscais (OGA240)

Alimentar o campo de Ctr. Arm da tabela de Títulos de Contas a Receber, permitindo a rastreabilidade do título com o contrato relacionado.

#### Rotina Contrato de Venda (OGA290)

 Permitir a informação de Cessão de Crédito no Contrato de Venda. Os dados referentes à entidade à qual o crédito será cedido devem ser informadas na aba Cessão de Crédito.

0

# **Boletim Técnico**

Permitir a informação de unidade de medida na tabela de **Despesas – Corretores**, para que seja calculado o valor, de acordo com a unidade de medida relacionada ao corretor, que não necessariamente pode se tratar de Saca de 60 quilos, como estava sendo tratado até o presente momento.

**TOTVS** 

## Procedimento para Implementação

O sistema é atualizado logo após a aplicação do pacote de atualizações (*Patch*) deste requisito e de executar o UPDARM das seguintes tabelas: NNF – NNG – NJJ – NJK – NK4.

### Importante

Antes de executar o compatibilizador UPDARM é imprescindível:

- a) Realizar o backup da base de dados do produto que será executado o compatibilizador (diretório PROTHEUS\_DATA\DATA, se versão 10, ou \PROTHEUS11\_DATA\DATA, se versão 11) e dos dicionários de dados SXs (diretório PROTHEUS\_DATA\_SYSTEM, se versão 10, ou \PROTHEUS11\_DATA\SYSTEM, se versão 11).
- b) Os diretórios acima mencionados correspondem à **instalação padrão** do Protheus, portanto, devem ser alterados conforme o produto instalado na empresa.
- c) Essa rotina deve ser executada em modo exclusivo, ou seja, nenhum usuário deve estar utilizando o sistema.
- d) Se os dicionários de dados possuírem índices personalizados (criados pelo usuário), antes de executar o compatibilizador, certifique-se de que estão identificados pelo *nickname*. Caso o compatibilizador necessite criar índices, irá adicioná-los a partir da ordem original instalada pelo Protheus, o que poderá sobrescrever índices personalizados, caso não estejam identificados pelo *nickname*.
- e) O compatibilizador deve ser executado com a Integridade Referencial desativada\*.

## Atenção

O procedimento a seguir deve ser realizado por um profissional qualificado como Administrador de Banco de Dados (DBA) ou equivalente!

<u>A ativação indevida da Integridade Referencial pode alterar drasticamente o relacionamento entre tabelas no</u> banco de dados. Portanto, antes de utilizá-la, observe atentamente os procedimentos a seguir:

- i. No Configurador (SIGACFG), veja se a empresa utiliza Integridade Referencial, selecionando a opção Integridade/Verificação (APCFG60A).
- ii. Se não há Integridade Referencial ativa, são relacionadas em uma nova janela todas as empresas e filiais cadastradas para o sistema e nenhuma delas estará selecionada. Neste caso, E SOMENTE NESTE, não é necessário qualquer outro procedimento de ativação ou desativação de integridade, basta finalizar a verificação e aplicar normalmente o compatibilizador, conforme instruções.
- iii. <u>Se</u> há Integridade Referencial ativa em todas as empresas e filiais, é exibida uma mensagem na janela Verificação de relacionamento entre tabelas. Confirme a mensagem para que a verificação seja concluída, <u>ou</u>;
- iv. <u>Se</u> há Integridade Referencial ativa em uma ou mais empresas, que não na sua totalidade, são relacionadas em uma nova janela todas as empresas e filiais cadastradas para o sistema e, somente, a(s) que possui(em) integridade está(arão) selecionada(s). Anote qual(is) empresa(s) e/ou filial(is) possui(em)

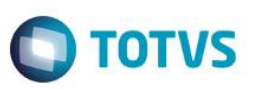

a integridade ativada e reserve esta anotação para posterior consulta na reativação (ou ainda, contate nosso Help Desk Framework para informações quanto a um arquivo que contém essa informação).

- v. Nestes casos descritos nos itens "iii" ou "iv", E SOMENTE NESTES CASOS, é necessário desativar tal integridade, selecionando a opção Integridade/ Desativar (APCFG60D).
- vi. Quando desativada a Integridade Referencial, execute o compatibilizador, conforme instruções.
- vii. Aplicado o compatibilizador, a Integridade Referencial deve ser reativada, SE E SOMENTE SE tiver sido desativada, através da opção Integridade/Ativar (APCFG60). Para isso, tenha em mãos as informações da(s) empresa(s) e/ou filial(is) que possuía(m) ativação da integridade, selecione-a(s) novamente e confirme a ativação.

Contate o Help Desk Framework EM CASO DE DÚVIDAS!

1. Em Microsiga Protheus TOTVS Smart Client (se versão 10) ou ByYou Smart Client (se versão 11), digite UPDARM no campo Programa Inicial.

Execute apenas as tabelas NNF - NNG - NJJ - NJK - NK4.

0